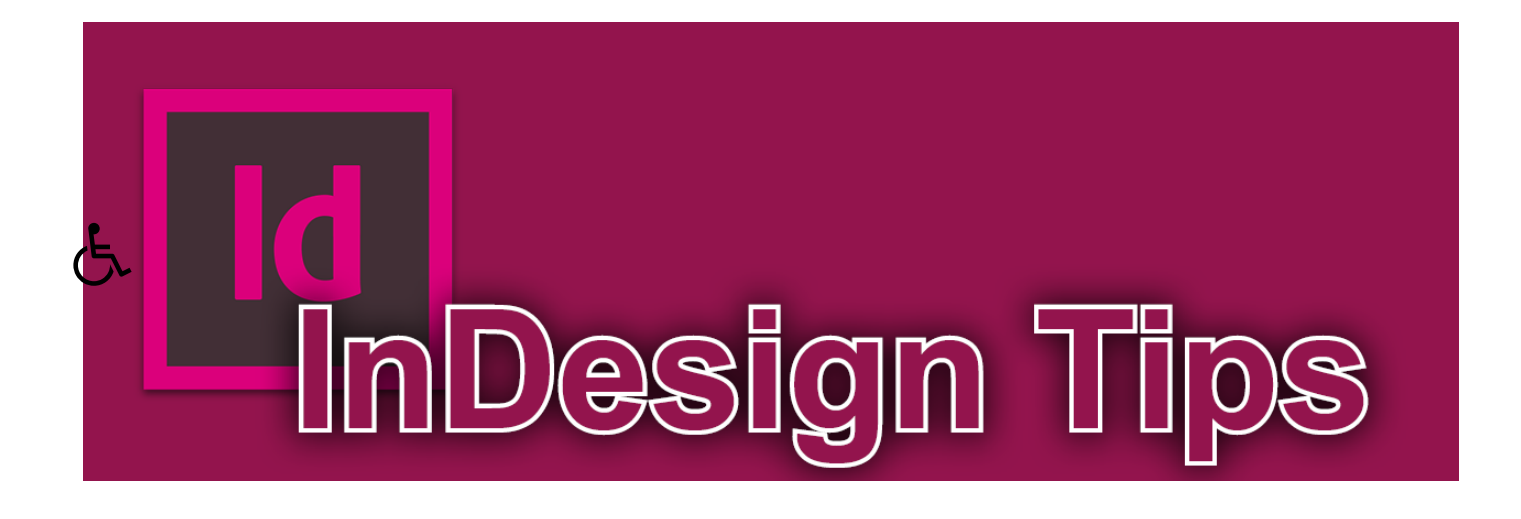

ראשי » כללי » "חלון" – מה זה ואיך יוצרים אותו

# "חלון" – מה זה ואיך יוצרים אותו

אברהם רחמים, 20 במרץ 2014, 10:28, תגובה אחת, 🚺

#### חנה כותבת:

בספרי קודש רבים מקובל לעשות חלון בתחילת כל פיסקה. הכוונה שהשורה השנייה נכנסת פנימה עד למקום

שנגמרת המילה הראשונה שבשורה הראשונה.

?האם יש אפשרות של "חלונות" באינדיזיין

אשמח גם אם תוסיף בבקשה הסבר על האפשרות שהמילה שמעל החלון (המילה הראשונה בפיסקה) תהיה

בעיצוב שונה משאר הפיסקה.

#### תשובה:

אכן, הזחת השורה השנייה עד לתחילת המילה השניה בשורה הראשונה נפוצה בספרי קודש רבים, כבר מאות שנים. לא חקרתי את הנושא אך אני מתאר לעצמי שבעבר זה היה מקובל גם בספרות לועזית.

כיום, אינדיזיין מאפשרת להשתמש באות פתיח (Drop Caps), אותה ניתן להחיל גם על מספר אותיות, אבל יש 2 בעיות הנוגעות לענייננו:

א. א. לא ניתן להגדיר אוטומטית את אורך המילה, אלא בכל פסקה יש לקבוע מחדש את האורך באופן ידני.

ב. אין זיח בשורה השנייה

ישנם מספר טריקים ושיטות ליצירת החלון, שעל בסיסם נכתבו סקריפטים שונים ע"י מתכנתים שונים, חלקם מופצים בחינם וח<u>ל</u>קם עולים בסף.

אני אפרט כאן את אחת הדרכים ליצירת חלון, והיא השיטה של הוספת אובייקט מעוגן (נסביר בהמשך). יש עוד מספר שיטות ולכל אחת היתרונות והחסרונות שלה (יש כאלה שיש להם רק חסרונות...) אני אסביר איך זה מתבצע באופן ידני כדי שנבין את העקרונות. בפועל – אם מדובר במסמך עם יותר משלוש-ארבע פסקאות, מומלץ להשתמש בסקריפט או באמצעות חיפוש והחלפה.

# הוספת חלון באמצעות אובייקט מעוגן

- 1. יוצרים מלבן קטן בעל צבע קו ומילוי שקופים
- 2. גוזרים ומדביקים אותו לאחר הרווח הראשון בפסקה

77

3. נותנים לו דחיית מלל לצד שמאל והרחבת מקום הגלישה כלפי מטה

| ≎Text Wrap 🕨 😽   ◄ 🗏                                                                                                    |    |
|----------------------------------------------------------------------------------------------------|----|
| Invert                                                                                                    |    |
| ב מושיב באיים ביותר ביותר בי |    |
|                                                                                                    | 둽  |
| Wrap Options:                                                                                                    | 5  |
| Wrap To: Left Side 🗸                                                                                                    | 2- |
| Contour Options:                                                                                                    |    |
| Type:                                                                                                    |    |
|                                                                                                    | 5  |
| Include Inside Edges                                                                                                    |    |

.4. בעזרת החיצים מורידים אותו עד שהוא מקפיץ את המילה הראשונה בשורה השנייה וגורם לכך שהיא תבוא אחריו.

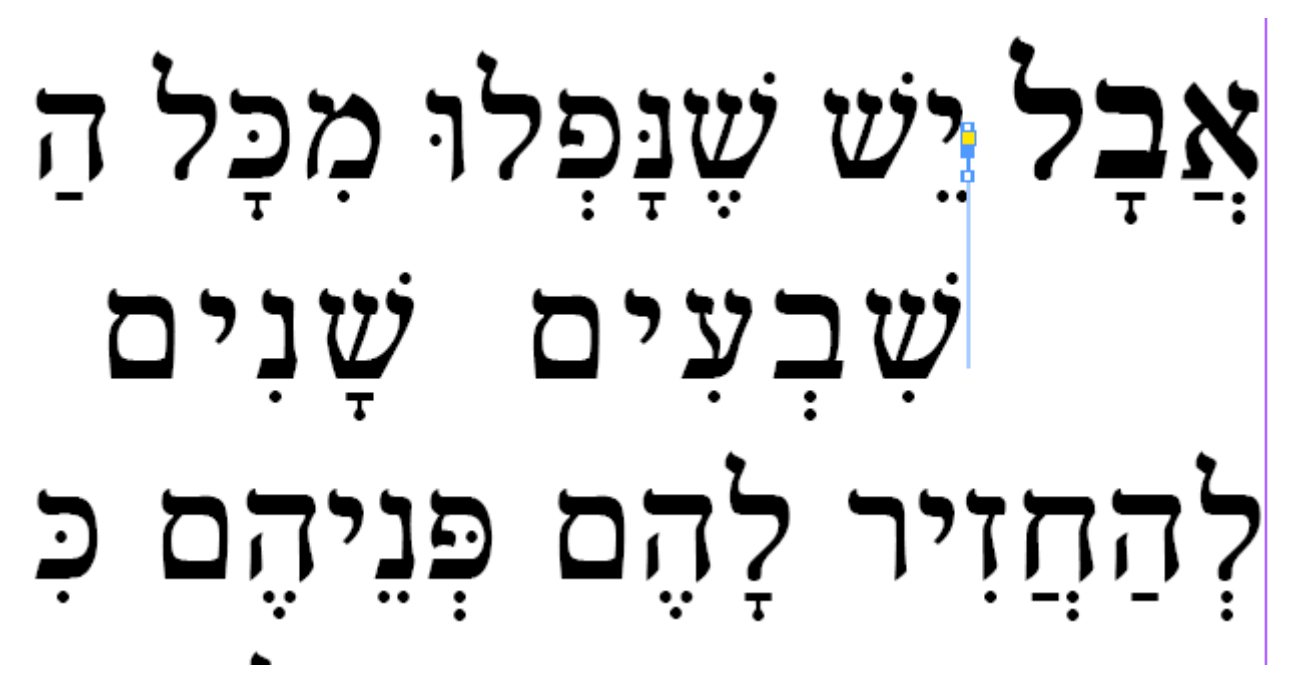

אז עשינו זאת יפה על פיסקה אחת, מה לגבי שאר הפיסקאות?

קודם כל, כפי שאמרתי יש סקריפטים שעושים את העבודה, אז למה לא להשתמש בהם? הנה קישור לסקריפט חינמי שכתב ידידי אליעזר אביחיל.

מפעילים את הסקריפט בשנמצאים בסגנון הפיסקה הרצוי, והוא עובר אוטומטית ומחיל חלון בכל הפיסקאות שבאותו סגנון.

(למי שמשתמש בזה הרבה, יש לו סקריפט מתקדם יותר בתשלום סמלי שמאפשר ליצור חלון בהתנייה לפי מספר שורות, כך שבפסקאות בנות שורה אחת, שתיים או שלוש שורות, יהיה אפשר להגדיר האם רוצים חלון ובאיזה אופן. זה רלוונטי במיוחד לסידורים וכד')

מי שרוצה נוסחה לחיפוש והחלפה בGREP, הנה הנוסחה:

(שימו לב. עקב מגבלות הכיווניות באינטנרט, הGREP נראה הפוך – קודם כל הסוגריים עם הרווח וכו'. אם אתם מעתיקים אותו מכאן – אין בעיה, אך אם אתם מקלידים מחדש – שימו לב להקליד מימין לשמאל. קודם כל פתיחת סוגריים, אח"ב הסימן ^, אח"ב נקודה כוכבית סימן שאלה וכו'. כנ"ל במחרוזת של ההחלפה) בתיבת החיפוש רושמים את המחרוזת הזו:

()(?\*.^)

הסבר:

המחרוזת כולה, ללא הסוגריים, מוצאת את המילה הראשונה בפיסקה.

הסוגריים הראשונות גורמות לכך שנתייחס למילה עצמה כקבוצה אחת, והסוגריים השניות מגדירות את הרווח כקבוצה שנייה

בתיבת ההחלפה רושמים את המחרוזת הזו:

C~ \$1

הסבר:

המחרוזת אי המילה הראשונה בפיסקה, הרווח שאחריה הוא הרווח הראשון בפיסקה, C~ הוא מה שנמצא בתוכן הלוח.

לפני החיפוש יש להעתיק את האובייקט המעוגן ע"י Ctrl+C.

בתיבה Find format יש לבחור את סגנון הפיסקה הרצוי.

\* הערת אגב שלא קשורה ישירות, אך מכיון שהזכרנו את הסקריפט של החלון, אני אכתוב זאת כאן. אני ממליץ בכל פה להיכנס לבלוג הסקריפטים של אליעזר אביחיל, ולהירשם לרשימת התפוצה שלו.

למה בדאי להירשם?

א. כי הוא מחלק מתנות מדי פעם – בחינם.

ב. בי הוא מיידע על בל סקריפט חדש שהוא ממציא, ויש שם סקריפטים שממש מקלים על העבודה.

ג. כי הוא עושה הנחות לחברי רשימת התפוצה שלו.

אובייקט מעוגן חלון ספרי קודש

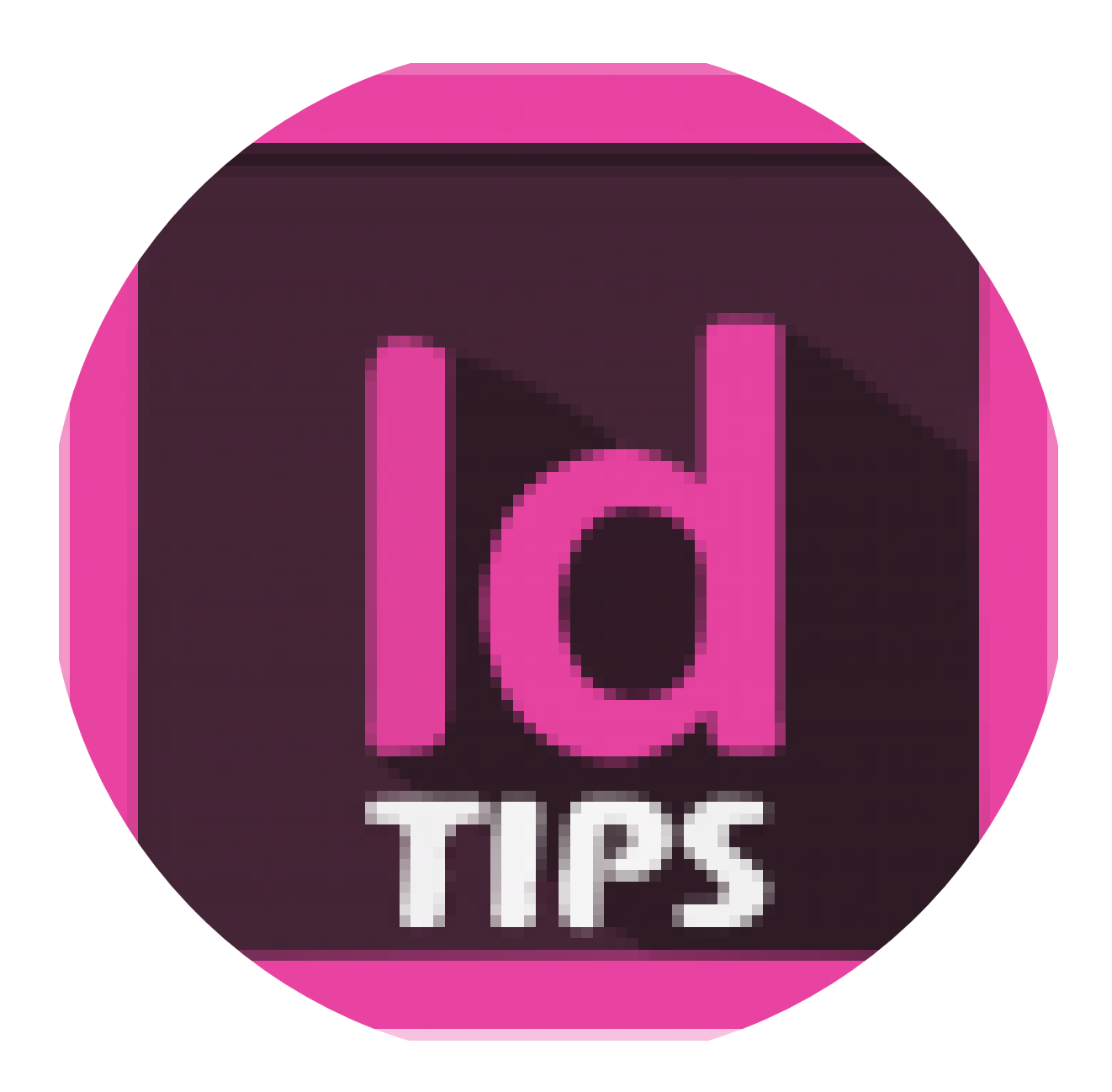

# תגובה אחת

ישראל סטריק הגב

ז באוקטובר 2017 בשעה 16:35 30

הייתי רוצה לקבל עזרה

אני נוהג לשלב עיטורים בעימוד

בדרך כלל אני מעמד בתג

כעת אני מעמד באינדי' ואני רוצה לשלב קובץ עיטור לכל כותרת משנית ואני לא מצליח לעשות את זה בהחלפה.

אם תוכל לעזור לי אני גם יכול לשלוח לך גם קובץ כדי שתראה במה מדובר

## השארת תגובה

|   | שם:*        |
|---|-------------|
|   |             |
|   | *אימייל     |
|   |             |
|   | אתר:        |
|   |             |
|   | כתיבת תגובה |
|   |             |
|   |             |
| ~ |             |
| ~ | ~           |
|   | שליחה       |

# רוצה לקבל עדכונים על טיפים חדשים באתר? הזן כאן את פרטיך

#### שם פרטי ומשפחה

הזן כאן את שמך

## דוא"ל

הזן כאן את כתובת הדוא"ל שלך

שלח

## נהניתם? מוזמנים לתרום לאתר

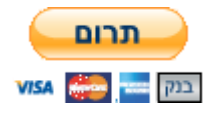

#### תגיות נבחרות

## InDesign Tips אודות

בבלוג זה מובאים טיפים ומדריכים לתכנת אינדיזיין. מוזמנים לדפדף.

יצירת קשר

Indesign.Tips@gmail.com